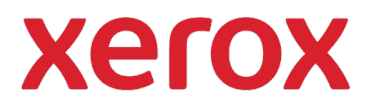

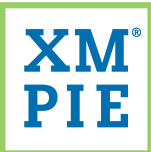

## Content Hub para o seu dispositivo Xerox<sup>®</sup> ConnectKey<sup>®</sup>

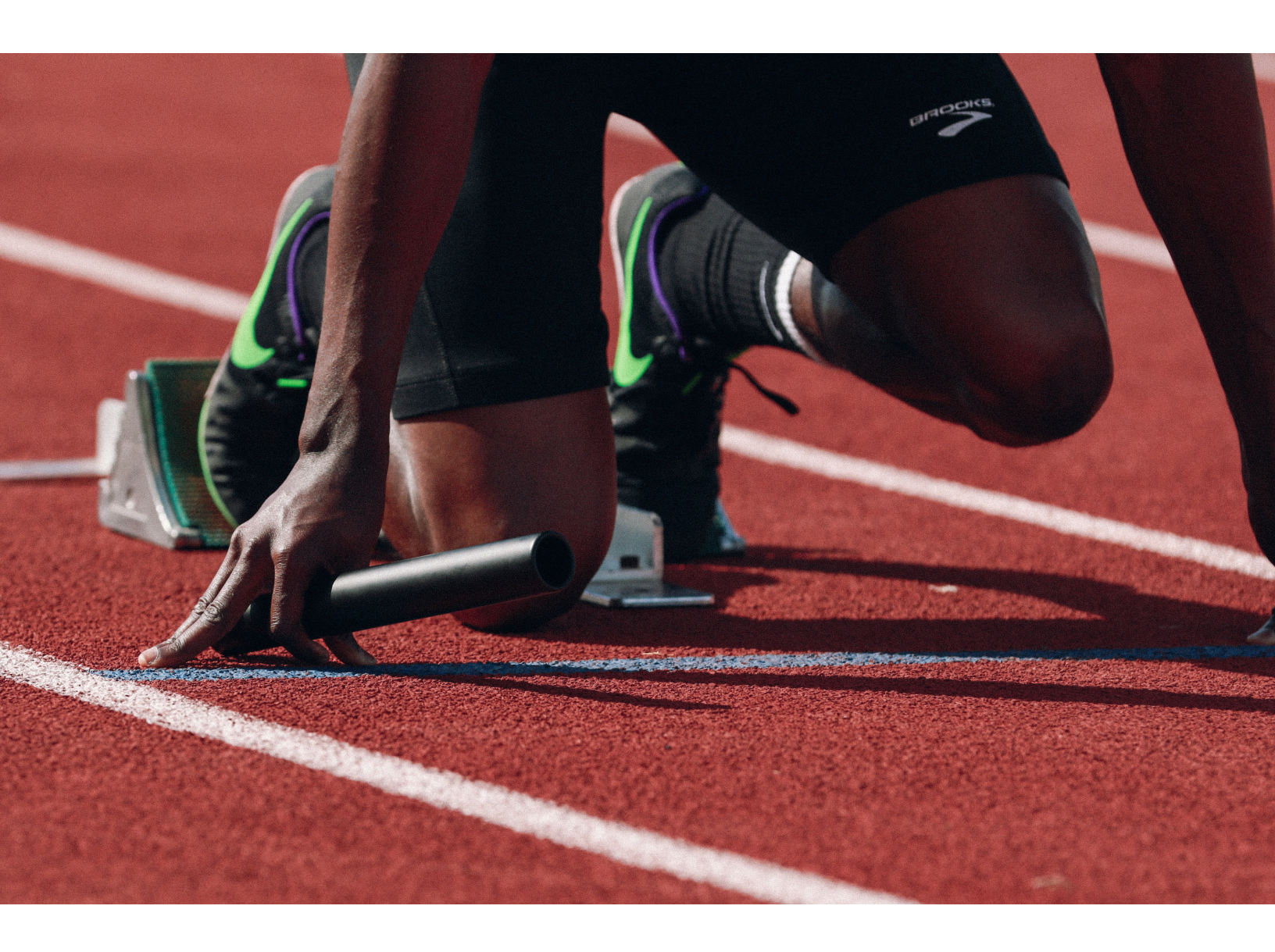

## *Início rápido:* Adicionando seu primeirodocumento estático ao repositório do Content Hub

## Início rápido: Adicionando seu primeiro documento estático ao repositório do Content Hub

Use o URL e as credenciais fornecidas no seu Pacote de Boas-vindas do Content Hub para navegar até o Back Office do Content Hub e fazer o login.

| xerox                         | Content Hub Administratio       |
|-------------------------------|---------------------------------|
| Email:                        |                                 |
| Password:                     |                                 |
| By clicking "Log In", you agr | ree to the Terms and Conditions |
|                               |                                 |

Na lista Categorias, clique para selecionar uma categoria para adicionar o novo documento.

| Categori | es                    |  |
|----------|-----------------------|--|
| Manage   | <u>e Categories</u>   |  |
| ₽ 🗁 I    | Education (1)         |  |
| ÷ 🗁 I    | Healthcare (0)        |  |
|          | <u>Government (0)</u> |  |
| ÷ 🗁 !    | <u>Jniversal (0)</u>  |  |
|          | Hub Defaults (1)      |  |
| - 01     | Test Category (0)     |  |

| Delete |
|--------|
|        |

que será exibido aos usuários no Repositório.

| Seneral         |  |
|-----------------|--|
| Document Name:* |  |
| Catalog No.     |  |

No campo Arquivo de Documento, clique em Escolher Arquivo e selecione o documento PDF que você deseja

adicionar ao repositório. (Este é o arquivo que será impresso.)

No campo Arquivo de Prova, clique em Escolher Arquivo e selecione o documento que você quer como arquivo de prova. (Este pode ser o mesmo arquivo PDF, ou um arquivo de menor resolução que é mostrado no repositório do Content Hub.)

| Document          |                                       |
|-------------------|---------------------------------------|
| Document File:*   | Choose file No file chosen            |
| Proof File:*      | Choose file No file chosen            |
| Thumbnail Image:* | Use auto-created from document file 🗸 |

## Clique em Salvar.

Clique em Criar On-line.

| Do | Jocument Setup     |                    |  |  |  |
|----|--------------------|--------------------|--|--|--|
| [  | Back to Repository | Edit Document      |  |  |  |
|    |                    |                    |  |  |  |
|    | Display Name:      | Annual report      |  |  |  |
|    | Catalog No.:       |                    |  |  |  |
|    | Туре:              | Static             |  |  |  |
|    | Description:       |                    |  |  |  |
|    | Status:            | Under Construction |  |  |  |
|    |                    |                    |  |  |  |
|    | Place Online       | Take Offline       |  |  |  |
|    |                    |                    |  |  |  |

8 O seu documento está agora no repositório. Você pode conferir o aplicativo Content Hub no seu dispositivo Xerox ConnectKey, fazer login no repositório do Content Hub, ou clicar em Visualizar no Back Office do Content Hub.

| Repository                        |       |
|-----------------------------------|-------|
| Preview 🔻 📮 🗋 Repository Settings | ▼ Loc |
| Documents                         |       |
| All Documents (47)                |       |
|                                   |       |